| 1. 到 <u>https://zoom.us/client/latest/ZoomInstaller.exe</u>                                                                                                    |
|----------------------------------------------------------------------------------------------------|
| 下載 zoom 軟件                                                                                                    |
| Bowrload Center - Zoon × + - O ×                                                                                                    |
| ← → C ■ zoom.us/download  校 ☆ ③ 単常伝式 (2) :<br>REQUEST A DEMO 1.888.779.9666 RESOURCES + SUPPORT ■                                                                                                    |
| SOUTIONS - PLANS & PRICING CONTACT SALES JOIN A MEETING + OST A MEETING - SIGN IN SIGN UP, IT'S FREE                                                                                                    |
| Download Center Download for IT Admin -                                                                                                    |
| Zoom Client for Meetings         The web browser client will download automatically when you start or join your first Zoom meting, settings and blir for manual download here.         Download         Version 5.1.3 (28656.0709) |
| 2. 安裝並開啟軟件,按登入                                                                                                    |
| Zoom Cloud Meetings                                                                                                    |
| zoom                                                                                                    |
| 加入會議 登入                                                                                                    |
| 版本:5.0.3 (24951.0515)                                                                                                    |
| 3 選擇「N Google 嵯姥祭人」                                                                                                    |
|                                                                                                    |
| Zoom Cloud Meetings – X                                                                                                    |
|                                                                                                    |
| 輸入您的電子郵件 sso登錄                                                                                                    |
| 輸入您的密碼 忘記? 或 G 以Google帳號登入                                                                                                    |
| □ 讓我保持登入 ⑦ 以Facebook帳號登入                                                                                                    |
|                                                                                                    |
| く返回 免費註冊                                                                                                    |
|                                                                                                    |
|                                                                                                    |

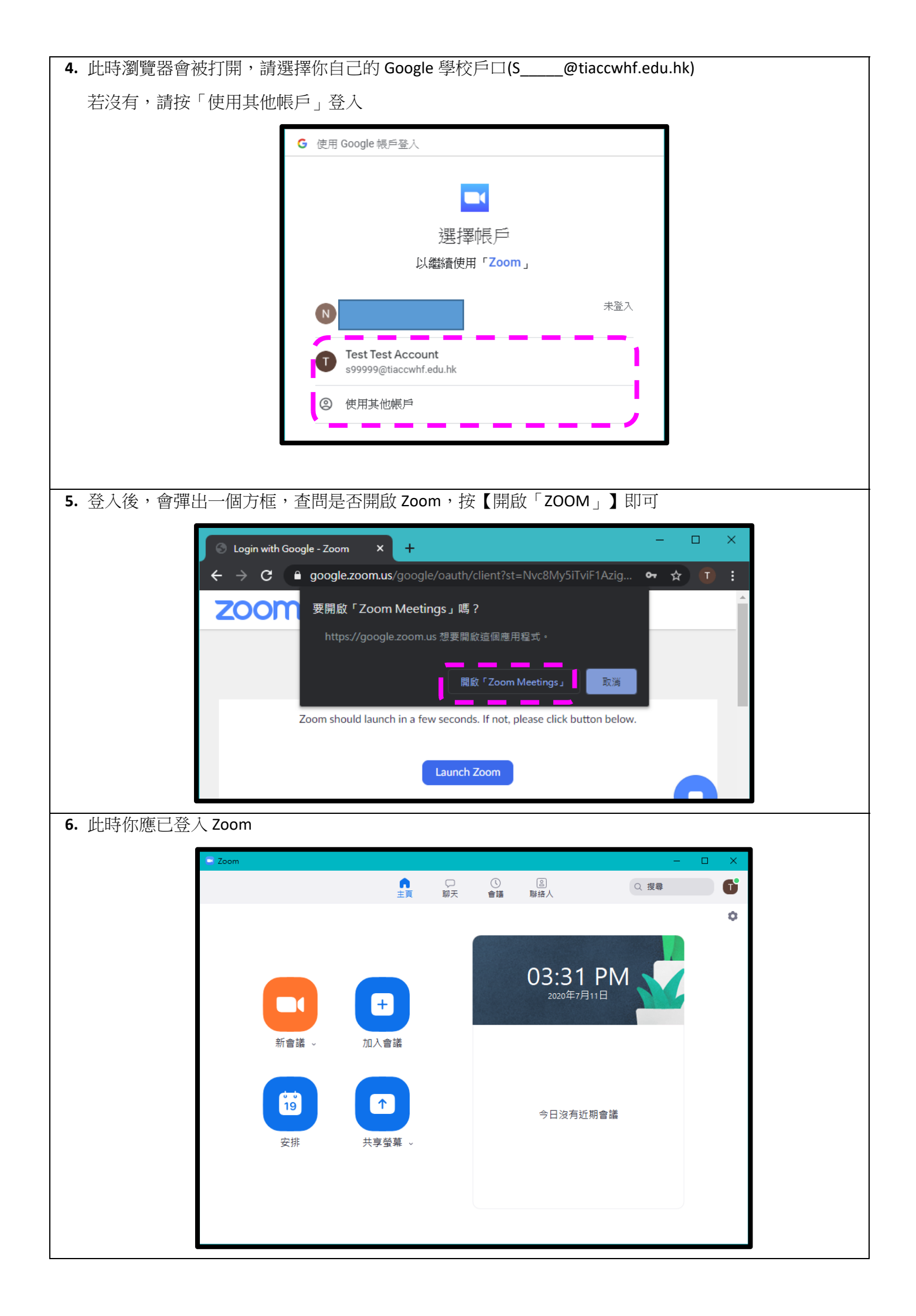